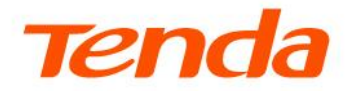

# Quick Installation Guide TES70 Series GPON OLT

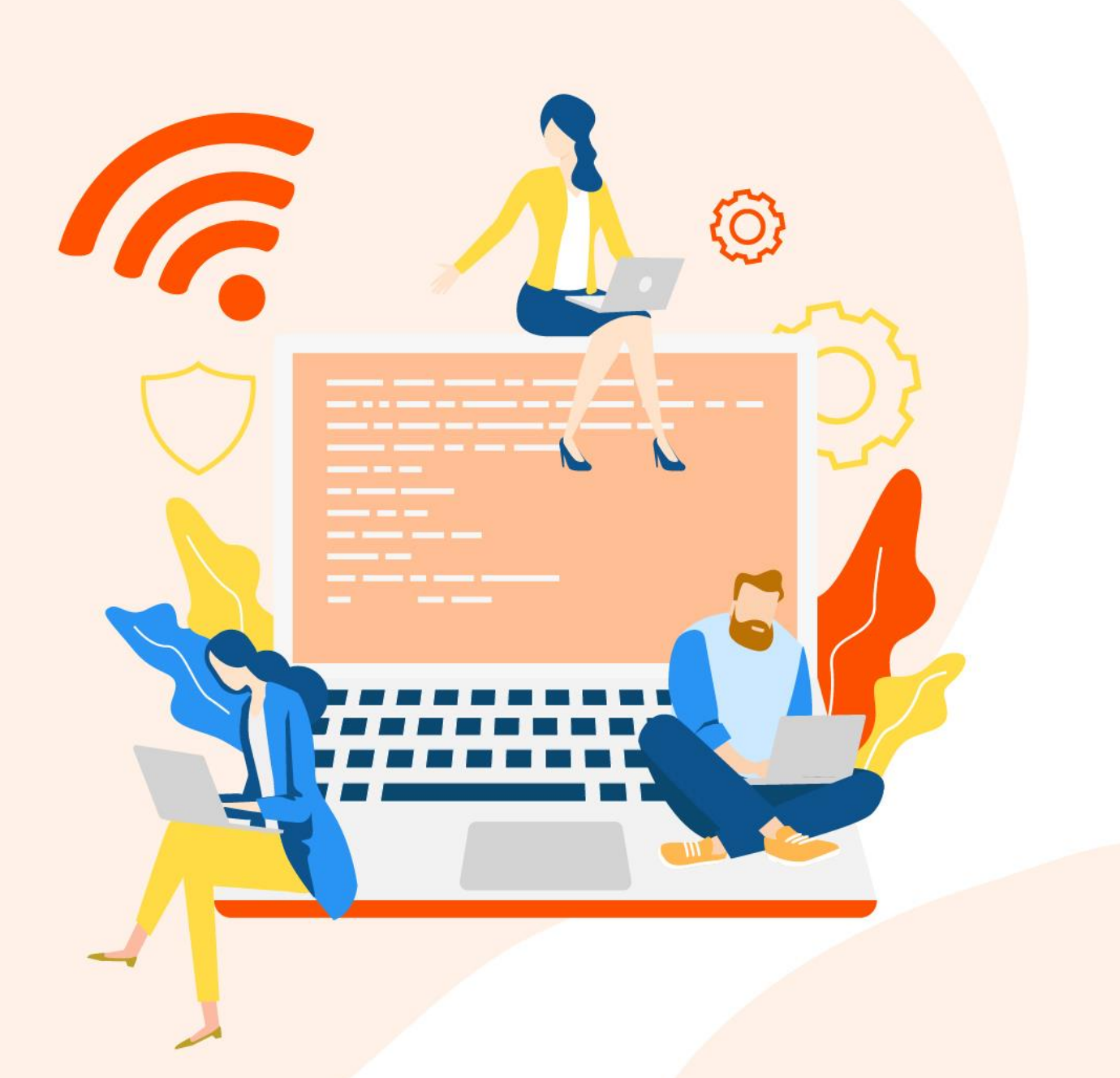

www.tendacn.com

## **Copyright Statement**

© 2022 Shenzhen Tenda Technology Co., Ltd. All rights reserved.

**Tenda** is a registered trademark legally held by Shenzhen Tenda Technology Co., Ltd. Other brand and product names mentioned herein are trademarks or registered trademarks of their respective holders. Copyright of the whole product as integration, including its accessories and software, belongs to Shenzhen Tenda Technology Co., Ltd. No part of this publication can be reproduced, transmitted, transcribed, stored in a retrieval system, or translated into any language in any form or by any means without the prior written permission of Shenzhen Tenda Technology Co., Ltd.

#### Disclaimer

Pictures, images and product specifications herein are for references only. To improve internal design, operational function, and/or reliability, Tenda reserves the right to make changes to the products without obligation to notify any person or organization of such revisions or changes. Tenda does not assume any liability that may occur due to the use or application of the product described herein. Every effort has been made in the preparation of this document to ensure accuracy of the contents, but all statements, information and recommendations in this document do not constitute a warranty of any kind, express or implied.

# **Preface**

Thank you for choosing Tenda!

This guide walks you through the pre-installation preparation and hardware installation on the TES70 series GPON OLT. All the figures herein are only for illustration. Refer to the actual conditions.

### **Application scope**

The application scope of this guide is listed as below.

| Audience                                      | Product                                     | Product hardware version                   |
|-----------------------------------------------|---------------------------------------------|--------------------------------------------|
| Internal staff                                |                                             |                                            |
| FTTX O&M (operation and maintenance) engineer | Tenda GPON OLT TES7004,<br>TES7008, TES7016 | All hardware versions of Tenda<br>GPON OLT |
| Customer technical engineer                   |                                             |                                            |

#### Conventions

The symbol that may be found in this document is defined as follows.

| Symbol           | Meaning                                                           |
|------------------|-------------------------------------------------------------------|
| ₽ <sub>TIP</sub> | This format is used to supplement or explain relevant operations. |

#### For more documents

Search target product models on our official website <u>www.tendacn.com</u> to obtain the latest product documents.

The related documents are listed as below.

| Document                            | Description                                                                                                    |
|-------------------------------------|----------------------------------------------------------------------------------------------------|
| Quick Start Guide                   | It introduces the login and service configurations of the OLT device.                                                                                                    |
| Quick Installation Guide            | It introduces how to install the OLT device quickly, including pre-installation preparation, hardware installation, OLT default configuration, and so on.                               |
| User Manual                         | It introduces the basic information of the OLT device, including product features, hardware structure, network application, system management, and so on.                               |
| User Guide for Web<br>Management    | It introduces how to set up more functions of the OLT device for more requirements, including all functions on the web UI.                                                              |
| User Guide for EMS<br>Management    | It introduces how to set up functions on the EMS network management system of the OLT device.                                                                                           |
| Tenda Lightning<br>Protection Guide | It introduces device lighting protection, including lightning protection terminology<br>and basic knowledge, lightning protection guide of devices, lightning arrester<br>installation. |

#### **Technical support**

Contact us if you need more help. We will be glad to assist you as soon as possible. Email address: support@tenda.cn Website: <u>www.tendacn.com</u>

### **Revision history**

Tenda is constantly searching for ways to improve its products and documentation. The following table indicates any changes that might have been made since the guide was released.

| Version | Date       | Description          |
|---------|------------|----------------------|
| V1.0    | 2022-12-02 | Original publication |

# **Contents**

| 1 | Device appearance1                       |
|---|------------------------------------------|
|   | 1.1 Front panel1                         |
|   | 1.2 Back panel4                          |
| 2 | Hardware installation5                   |
|   | 2.1 Open box and checkout5               |
|   | 2.2 Installation requirements            |
|   | 2.2.1 Power requirements6                |
|   | 2.2.2 Device grounding requirements      |
|   | 2.2.3 Installation site requirements6    |
|   | 2.3 Installations preparations7          |
|   | 2.3.1 Safety precautions7                |
|   | 2.3.2 Preparations before installations7 |
|   | 2.4 OLT installation8                    |
|   | 2.4.1 Rack mounting (19 inch)8           |
|   | 2.4.2 Cables connecting8                 |
|   | 2.5 OLT working status checkout11        |
|   | 2.5.1 Power supply checkout11            |
|   | 2.5.2 OLT working status checkout11      |
|   | 2.5.3 ONT registration status checkout11 |
|   | 2.5.4 Network connection checkout11      |
|   | 2.5.5 Network management checkout12      |
| 3 | OLT default configuration13              |
|   | 3.1 Network parameter configuration      |

| 3.2 OLT console parameter configuration | 13 |
|-----------------------------------------|----|
| 3.3 OLT default username and password   | 13 |

# **1** Device appearance

TES7004/TES7008/TES7016 are 1U standard Pizza-Box devices and can be mounted into a standard 19-inch rack. The length, width, height of the device is: 440 mm \* 240 mm \* 44 mm.

# **1.1** Front panel

#### TES7004 front panel appearance

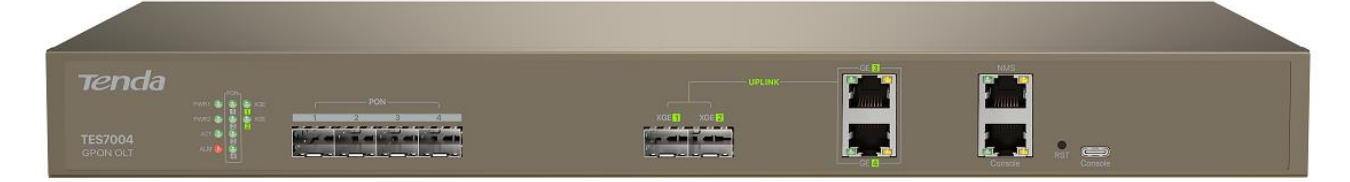

#### TES7008 front panel appearance

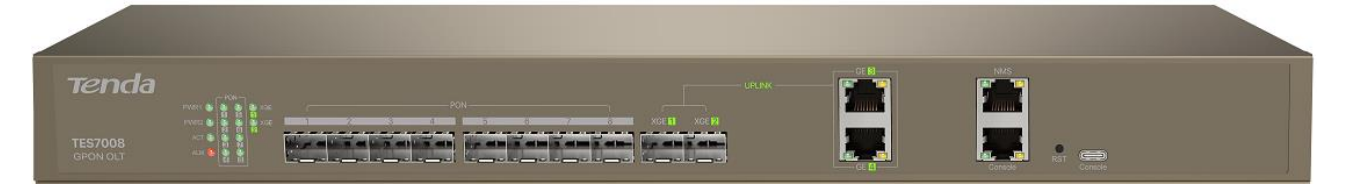

#### TES7016 front panel appearance

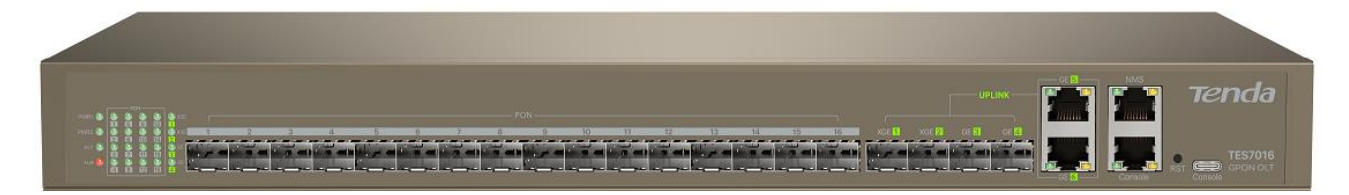

#### **OLT front panel ports description**

| Model<br>Port Ty | Device<br>pe                                                                         | TES7004                                          | TES7008                                                                                                    | TES7016                                     |
|------------------|--------------------------------------------------------------------------------------|--------------------------------------------------|----------------------------------------------------------------------------------------------------|---------------------------------------------|
| Uplink<br>port   | SFP Port                                                                             | 2 * 10-gigabit ports                             | <ul> <li>Optional:</li> <li>2 * 10-gigabit ports</li> <li>2 * 10-gigabit ports + 2 * gigabit ports</li> </ul> | 2 * 10-gigabit ports +<br>2 * gigabit ports |
|                  | RJ-45 Ethernet<br>Port                                                               | 2 * gigabit ports                                | Optional:<br>- 2 * gigabit ports<br>- 4 * gigabit ports                                                       | 2 * gigabit ports                           |
| GPON p           | oort                                                                                 | 4 * SFP ports                                    | 8 * SFP ports                                                                                                 | 16 * SFP ports                              |
| Console          | e port                                                                               | 1 port that meets RS232 technical specifications |                                                                                                    |                                             |
| Туре-С           | Type-C port       1 port that meets USB Type-C/ RS232 technical specifications       |                                                  | S                                                                                                    |                                             |
| Outban<br>port   | tband management<br>t 1 port that meets 10/100/1000 Base-TX technical specifications |                                                  | ons                                                                                                    |                                             |

#### **OLT front panel button description**

RST: Reset button. Press and hold this button with a needle-like object for about 2 seconds, and then release it, the OLT will restart. After about 2 minutes, the device will complete restarting.

#### LED status description

Unless other specified, the corresponding descriptions are applicable to all TES70 series products.

| LED Indicator Type                                                              | Status                   | Description                                                                                                    |  |
|---------------------------------------------------------------------------------|--------------------------|----------------------------------------------------------------------------------------------------|--|
| ACT (System status                                                              | Solid green              | System running properly                                                                                              |  |
|                                                                                 | Slowly blinking<br>green | System initializing, or software starting but master-slave communication state is not established                    |  |
| indicator)                                                                      | Fast blinking green      | System receiving configuration commands, or establishing master-slave communication state                            |  |
|                                                                                 | Off                      | System powered off or software not started                                                                           |  |
| ALM (Alarm<br>indicator)                                                        | Solid red                | System alarms occurred                                                                                               |  |
|                                                                                 | Off                      | No system alarms                                                                                                    |  |
| NMS<br>(Management port<br>indicator)                                           | Yellow                   | Indicates that port rate is 100 M.<br>Blinking indicates that management port is transmitting or receiving data.     |  |
|                                                                                 | Green                    | Indicates that port rate is 1000 M.<br>Blinking indicates that management port is transmitting or<br>receiving data. |  |
|                                                                                 | Off                      | Management port disconnected or connect improperly                                                                   |  |
| PWR1/PWR2                                                                       | Solid green              | Normal power input/output                                                                                            |  |
| (Power supply indicator)                                                        | Off                      | No power supply or abnormal power input/output                                                                       |  |
| TES7004 PON 1-4<br>TES7008 PON1-8<br>TES7016 PON1-16<br>(PON port<br>indicator) | Solid on                 | ONT connected to the PON port                                                                                        |  |
|                                                                                 | Off                      | No ONT connected to the PON port                                                                                     |  |

| LED Indicator Type                                                    | Status        | Description                                                                |
|-----------------------------------------------------------------------|---------------|----------------------------------------------------------------------------|
| TES7004 UPLINK<br>XGE1/XGE2                                           | Solid on      | Port connected                                                             |
| TES7008 UPLINK<br>XGE1/XGE2                                           | Fast blinking | Port transmitting or receiving data                                        |
| TES7016 UPLINK<br>XGE1/XGE2,<br>GE3/GE4<br>(Uplink port<br>indicator) | Off           | Port disconnected or connect improperly                                    |
| TES7004 UPLINK<br>GE3/GE4<br>TES7008 UPLINK                           | Yellow        | Indicates that port rate is 100 M.                                         |
|                                                                       |               | Blinking indicates that management port is transmitting or receiving data. |
| GE3/GE4                                                               |               | Indicates that port rate is 1000 M.                                        |
| TES7016 UPLINK Gre<br>GE5/GE6                                         | Green         | Blinking indicates that management port is transmitting or receiving data  |
| (Ethernet port                                                        |               |                                                                            |
| indicator)                                                            | Off           | Management port disconnected or connect improperly                         |

# **1.2** Back panel

TES7004/7008/7016 back panel appearance (dual AC as an example)

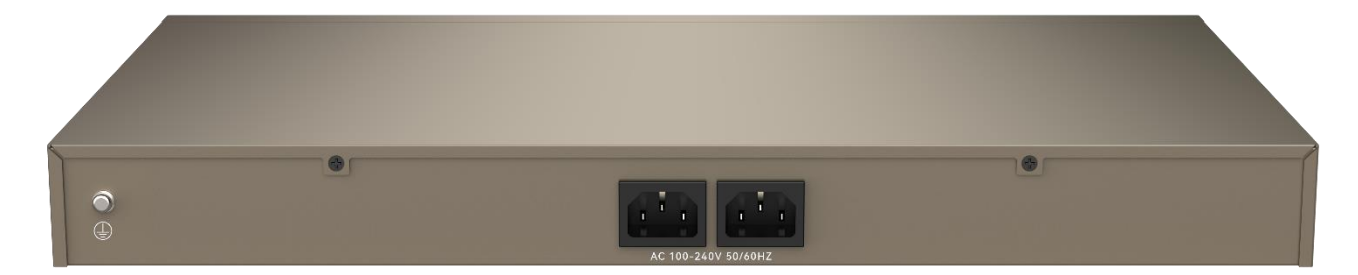

#### **Rear panel description**

| Туре  | Description                                                                                                    |
|-------|----------------------------------------------------------------------------------------------------|
| GND   | 1 grounding terminal on the left side of the rear panel for the grounding of the device shell                                     |
| Power | Power port of the device. You can select the power supply type (AC or DC) and the number of power ports (one or two) as required. |

# 2 Hardware installation

# 2.1 Open box and checkout

Check the products referring to the package contents or contract. If any item is missing, or damaged, please keep the original package and contact the local reseller or distributor immediately.

The package contents include the following items:

- OLT device \* 1
- AC power cord or DC power accessories (The quantity is based on the power supply specifications you choose.)
- L-shaped bracket \* 2
- Screw \* 8
- Foot pad \* 4

# **2.2** Installation requirements

# 2.2.1 Power requirements

The input voltage must be stable with neither EMI noise nor distortion.

- When DC power supply is used, the input voltage is 48 V DC and the allowed range is
   40 V DC to 72 V DC.
- When AC power supply is used, the input voltage is 110/220 V AC and the allowed range is 100 V DC to 240 V AC.

₽TIP

All safety requirements and rules about electricity of the locality or the building must be followed. All power supply must be legal.

# **2.2.2** Device grounding requirements

A good grounding system is the basis for the stable and reliable operation of the device, and an important guarantee for lightning, anti-interference and anti-static protection of the device. Users must provide a good grounding system for the device.

# 2.2.3 Installation site requirements

To ensure the stable operation of the device in the long run, the installation site must meet the following requirements:

- The working environment temperature of the device should be controlled at -5°C to 45°C. Place the device away from the main heat source (such as power supply). If the ambient temperature is higher than 45 °C, improve the ventilation of the room, such as installing fans or air conditioners.
- The humidity of the installation site should range from 10% to 95%, non-condensing and frost-free.

# **2.3** Installations preparations

# 2.3.1 Safety precautions

Check the following working environment and installation requirements:

- During installation, wear ESD wrist straps or gloves. And the OLT should be powered off.
- Please use the included power adapter/power cord.
- Ensure that the input voltage is within the input range indicated on the OLT.
- The device should be installed in a dry, cool place and at least have a 10 cm space away from its surroundings at both sides for ventilation.
- The device should be located far away from the heat source or other sources of strong electromagnetic interference (such as power lines, lights, power grid).
- Keep the air in the operating environment clean. Remove dust of the OLT regularly.
- Disconnect the power supply before cleaning the OLT. Do not clean the OLT with any liquid.
- Do not open the chassis of the OLT.
- Do not place heavy objects on the OLT.

## **2.3.2** Preparations before installations

- Ensure that the related cables (such as optical fibers, Ethernet cables, grounding cables) are properly routed.
- Ensure that the cable and connectors used for installation are normal.
- If the OLT adopts rack mounting method, ensure that you have prepared the necessary mounting screws, nuts and tools (such as ladders, screwdrivers).
- If the OLT adopts DC power supply mode, prepare cables for connecting the -48 V DC power supply to the -48 V DC power input port of the OLT device (two cables for connecting the positive and negative terminals of the power supply respectively).
- Prepare the following items to connect to the OLT for network connectivity and network management checks:
  - A management platform, such as a computer
  - RJ45/DB9 RS232 Console line
  - Universal USB Type-C cable (for Console management)

# 2.4 OLT installation

# 2.4.1 Rack mounting (19 inch)

- **Step 1** Ensure that the rack is stable, level and properly grounded.
- **Step 2** Fix the L-shaped brackets to both sides of the OLT with the included screws.
- **Step 3** Place the OLT in an appropriate position in the rack. Fix the L-shaped brackets to the rack with screws (self-prepared). Ensure that the OLT is stable on the rack.

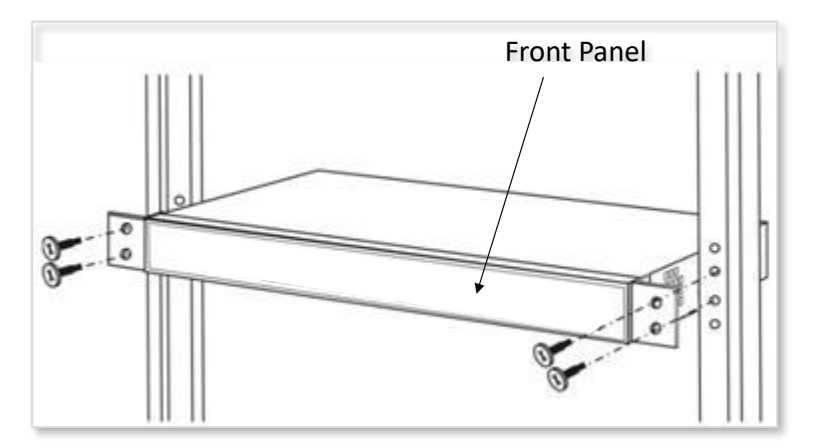

# 2.4.2 Cables connecting

The chapter describes the port, power supply and grounding connection of OLT device. Read the instructions carefully before connecting the OLT.

#### **Uplink port connecting**

OLT provides uplink RJ-45 Ethernet ports and uplink SFP ports. For the specific port quantities and specifications of each model of OLT device, refer to <u>OLT front panel ports description</u> in 1.1 Front panel.

- If RJ-45 Ethernet ports of the OLT is used to connect uplink devices, the requirements are as follows:
  - Connection cable: Category 5 (CAT5) or above Ethernet cable (crossover or straight-through cable)
  - Cable connector: RJ45 connector

- If SFP ports of the OLT is used to connect uplink devices, the requirements are as follows:
  - Connection cable: Optical fiber (single-mode or multi-mode)
  - Cable connector: LC connector
  - Optical module: SFP optical module, SFP+ optical module

### ₽TIP

- The optical module is not provided with the OLT. Please prepare the SFP and SFP+ optical modules yourself.
- The standards of SFP optical modules complied with: 1000 Base-LX, 1000 Base-SX, 10/100/1000 Base-TX.
- The standards of SFP+ optical modules complied with: 10 G Base-LR/LW, 10 G Base-ER/EW, 10 G Base-SR.

When the single mode optical fiber is used, the maximum transmission distance can be up to 10 to 80 km. When the multimode fiber is used, the maximum transmission distance is less than 500 m.

#### **PON port connecting**

OLT supports GPON SFP slots. Each SFP GPON slot can be mounted with a GPON SFP module and provide one PON port.

The GPON SFP slot supports the following optical module standards:

- ITU-T G.984.2 Class B+
- ITU-T G.984.2 Class C+
- ITU-T G.984.2 Class C++

The OLT SFP interface is SC/PC. Please use the patch cord with SC/PC connector to connect the OLT and the ODN networking.

#### Grounding cable connecting

To ensure the safety and reliable working of OLT, proper ground connection should be performed for OLT. For detailed grounding methods, refer to Tenda Lightning Protection Guide.

#### **Power supply connecting**

Connect the power supply of the OLT based on your power supply selection and the corresponding power supply connection instructions.

#### Using AC power supply

You can select a dual AC version OLT device. The dual AC version OLT device supports dual power supply 1 + 1 redundancy. If one power supply unit fails, the system will continue operation using

the other power supply unit. To ensure true AC line input redundancy for the OLT, connect each AC power cable to a different AC power source.

The procedure for connecting the AC power supply is as follows:

- **Step 1** Get the supplied AC power cords from the OLT's package contents.
- **Step 2** Connect one end of each AC power cord into the AC power inlet connectors located at the rear of the OLT.
- **Step 3** Connect the other ends of the power cords into AC wall outlets.

#### Using DC power supply

- **Step 1** Prepare two cables for connecting the -48 V DC power supply to the -48 V DC power input port on the OLT device yourself (for connecting the positive and negative terminals of the power supply respectively).
- **Step 2** Turn off the 48 V DC power supply.
- **Step 3** Get a DC input plug from the package contents.
- **Step 4** Connect the DC power supply to the device with the two cables prepared in **Step 1**:
  - 48 V: negative terminal: NEG(-)
  - 48 V: positive terminal: RTN(+)

The detailed procedures are as follows:

1. Strip 8 mm (5/16 inches) of insulation from each cable.

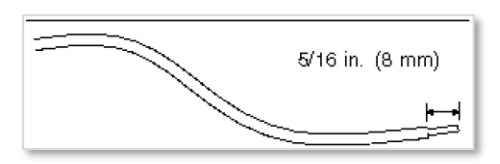

2. Fit the exposed section of the copper wire into the rectangular plug hole in the DC input plug, and tighten the screw to fix the copper wire.

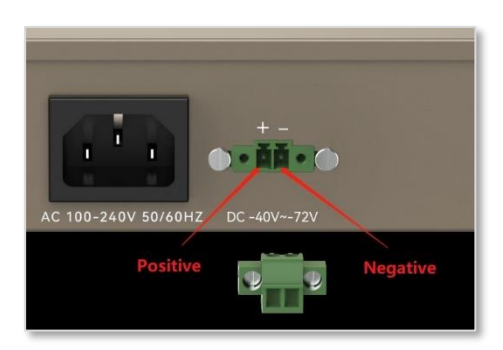

3. Insert the DC plug of the connected cable into the DC connection socket of the OLT device.

# **2.5** OLT working status checkout

# **2.5.1** Power supply checkout

Before you connect the power supply, carefully check the power supply to see whether it is in line with the power supply requirements, and whether the device is in reliable grounding. After verification, you can turn on the power supply sources.

# **2.5.2** OLT working status checkout

Please check the OLT's working status from the following aspects:

- Check the PWR (power indicator). The indicator should be solid green.
- Check the ACT (system status indicator). The indicator should be solid green.
- If the uplink device is connected to the uplink port, the target connection indictor is on.

# **2.5.3** ONT registration status checkout

By default, after the ONT device is started, it will be registered on the OLT without any configuration.

You can prepare an ONT device for registration checkout.

Before connecting the device, it is recommended to use an optical power meter to test whether the optical function is within the working range required by the device.

Then, connect the ONT device to the PON port of the OLT. The corresponding PON port indicator should be on, and the ONT is registered successfully.

# **2.5.4** Network connection checkout

By default, after the ONT device is normally registered on the OLT, the network between the ONT user and the device connected to the OLT should be connected.

The checkout procedures are as follows:

- **Step 1** Connect a test computer to the user port of the ONT device.
- **Step 2** Use the PING package tool on the test computer to ping the IP address of the OLT uplink devices in the same LAN (same IP address segment).

Checkout result: The IP address of the OLT uplink devices can be pinged successfully on the test computer.

# 2.5.5 Network management checkout

The management computer can manage the device in the following two ways.

#### Local command line interface management:

Use a DB9 or Type-C serial cable to connect the management computer to the Console management port of the OLT device, and then access the command line management interface of the OLT device through the serial port. For related parameters, refer to <u>OLT default configuration</u>.

#### Web management

Use an Ethernet cable to connect the management computer to the NMS outband management port of the OLT device, and then access the web UI of the OLT device on a browser. For related parameters, refer to <u>OLT default configuration</u>.

# **3** OLT default configuration

# **3.1** Network parameter configuration

Default IP address of OLT outband management port:

- IP Address: 192.168.0.254
- Subnet Mask: 255.255.255.0

# **3.2** OLT console parameter configuration

- Baud Rate: 115200
- Data Bit: 8
- Parity Check: NO
- Stop Bit: 1
- Flow Control: NO

# **3.3 OLT default username and password**

Default login username and password of CLI command line:

- Username: admin
- Password: admin